## ACT<sup>®</sup>Academy<sup>™</sup> Quick Start Guide for Educators

Find the best K-12 resources from the top publishers to help your students! ACT Academy offers thousands of videos, games, and quizzes that are personalized to meet each student's learning gaps.

Ready to get started?

- 1. Go to <u>act.org/academy</u>, select "Teacher" and enter your new login information. You will be prompted to create a class. We recommend creating a different class for each subject.
- 2. On the top, you will see a Roster tab. From here, you can invite your students to join your class in a variety of ways, including a one click roster sync with Google Classroom.
- 3. Under the Assignments tab, you will be able to create whole class or personalized assignments for your students. The Lesson Plan tab has a suggested collection of resources for your grade and subject, including quizzes. Each question has a hand-picked video or game attached to it so for each question a student misses, they get the exact remediation they need!
- 4. You can find even more resources under the Resource Library tab. Use the filters to better narrow your search, including searching by specific standards. Feel free to save resources to your Favorites too.

Don't forget to invite parents to ACT Academy so they can see their student's progress! Just click the parent icon next to your students under the Roster tab.

- 5. As your students complete their assignments, you will see their results under the Mastery tab. You'll even see if they watched assigned videos!
- 6. Below the assignments on the Mastery tab, there is a section called Voluntary Resources. Here, you will see any of the resources your students have completed independently.
- 7. If you click on a class average for an assignment, you can see the % of students that got each question correct. On the right, you'll see ACT Academy's hand-picked videos for each question. If you click the "Assign" button, you'll see that only the students that got that question wrong are pre-filtered to receive that video as an assignment!

| Question 1 of 7                                                                                                    | Free Response                                      | - | Multiplying decimals exan   | nple   Decimals   Pre- |
|----------------------------------------------------------------------------------------------------|----------------------------------------------------|---|-----------------------------|------------------------|
| Stanley was 3.1 times as tall as his cousin. His cousin was '<br>Stanley? Do not round.                                                                                                    | 1.5 feet. How tall was                             |   | Khan Academy<br>* * * *     | Assign to Students     |
| Correct answers                                                                                                    |                                                    |   | Assign to 3 Students        | Assign to classes      |
| 4.65 feet                                                                                                    |                                                    |   | Enter student name          | Search                 |
| 4.65                                                                                                    |                                                    |   | Select All   Unselec/All    | Assign                 |
| Rationale                                                                                                    |                                                    |   | 🗸 David                     |                        |
| Because Stanley was 3.1 times as tall, this is a multiplication problem. Remember the rules for the decimal when multiplying.                                                                  |                                                    |   | Emma                        |                        |
| 67% of your students answered this question correctly.                                                                                                    |                                                    |   | Hugh                        |                        |
|                                                                                                    |                                                    |   | ✓ Keira                     |                        |
| Question 2 of 7                                                                                                    | tion 2 of 7 Multiple Choice(Single Correct Answer) |   | P Natalie                   |                        |
| Seth's dad owns a dairy farm. This year they have 8,216 head of cattle, which is 80<br>what they had last year. How many cattle did they have last year? Round to the<br>nearest whole number. |                                                    |   | <ul> <li>Orlando</li> </ul> |                        |
|                                                                                                    |                                                    |   | Kate                        |                        |

8. Likewise, you can click on each student's score for more insight and assign the videos on the right for individualized, targeted practice.

For more information, including a FAQ section and video tutorials, please visit <u>www.opened.com/help</u>.